Инструкция по проверке аккаунтов и личных профилей региона в информационной системе Национальная Книжная Платформа – далее «НКП»

## Оглавление

| Введение                                                                                                    | 3  |
|----------------------------------------------------------------------------------------------------|----|
| Список терминов НКП                                                                                                    | 4  |
| Схема взаимодействия участников иерархии аккаунтов на НКП                                                                                   | 5  |
| Схема запуска отчетного года и распределение выделенных средств                                                                             | 6  |
| Схема процесса сдачи отчетности                                                                                                    | 7  |
| Схема процесса возврата отчетов на доработку                                                                                                | 8  |
| Мэпинг (сопоставление) полей организации в информационной системе АИС «Статистика» и профиле пользователя на Национальной Книжной Платформе | 9  |
| Схема обновления данных о библиотеках и их связях на платформе                                                                              | 10 |
| Проверка раздела «Дочерние организации» в профиле РПО                                                                                       | 11 |
| Проверка раздела «Дочерние организации» в профилях ЦБС, Виртуальная ЦБС                                                                     | 12 |
| Проверка данных профилей ЦБС и библиотек                                                                                                    | 13 |

## Введение

Цель введения системы отчетности на базе «НКП» – обеспечение статистической и качественной отчетности о структуре и содержании закупаемой литературы в государственные и муниципальные библиотеки на средства субсидии на комплектование книжного фонда в рамках реализации федерального проекта «Сохранение культурного и исторического наследия» государственной программы Российской Федерации «Развитие культуры».

При создании модуля комплектования на базе «НКП» все данные о пользователях, связях между библиотеками и их родительскими организациями были взяты из базы библиотек Министерства культуры Российской Федерации АИС «Статистика».

Для изменения и актуализации данных в профиле пользователей требуется заполнить изменения в подготовленных ниже шаблонах и передать ответственному за ведение базы библиотек региона в АИС «Статистика».

Контакты ответственного за ведение базы библиотек в АИС «Статистика» в вашем регионе будут отображаться в личном кабинете в разделе «Профиль».

### Список терминов НКП

- 1. НКП Национальная Книжная Платформа.
- 2. ФПО Федеральный проектный офис.
- 3. ИО региона в сфере культуры исполнительной орган субъекта Российской Федерации в сфере культуры.
- 4. РПО Региональный проектный офис.
- 5. ЦБС Централизованная библиотечная система.
- 6. Виртуальная ЦБС это аккаунт, созданный исключительно на стороне «НКП» для каждого региона. Он предназначен для привязки библиотек, которые не имеют филиалов и напрямую подчиняются ИО региона в сфере культуры. К ним могут относиться профили государственных библиотек.
- 7. Родительская организация это организация, у которой в подчинении есть другие учреждения. К ним могут относиться профили 1, 2, 3 и 4 уровней (ФПО, ИО региона в сфере культуры, РПО, ЦБС, Виртуальная ЦБС, а также другие учреждения, у которых есть в подчинении библиотеки).
- 8. Дочерняя организация это организация, которая находится в подчинении у родительской организации. К ним могут относиться профили 4 и 5 уровней (ЦБС, Виртуальная ЦБС, библиотеки).
- 9. АИС «Статистика» автоматизированная информационная система сбора, обработки, хранения и анализа государственной и отраслевой статистической отчетности Министерства культуры Российской Федерации.

# Схема взаимодействия участников иерархии аккаунтов на НКП

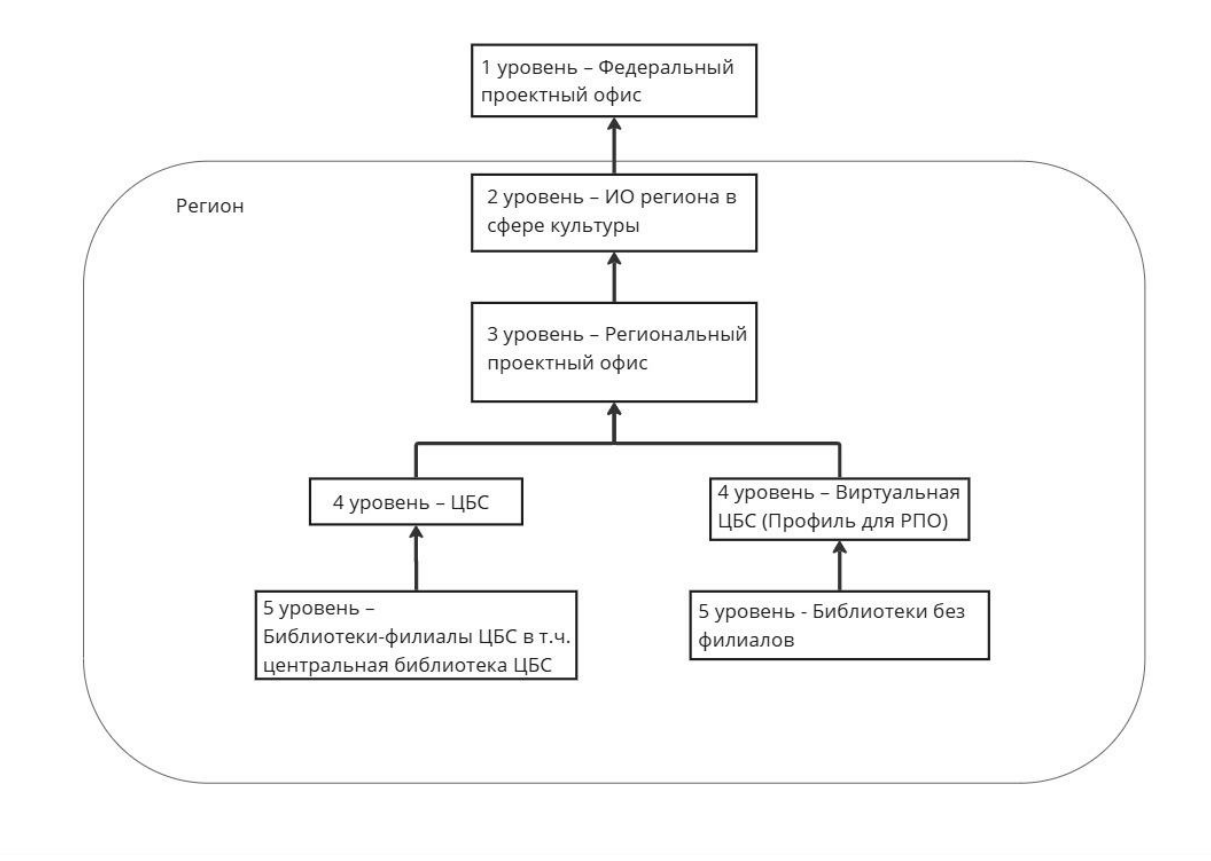

#### Схема запуска отчетного года и распределение выделенных средств

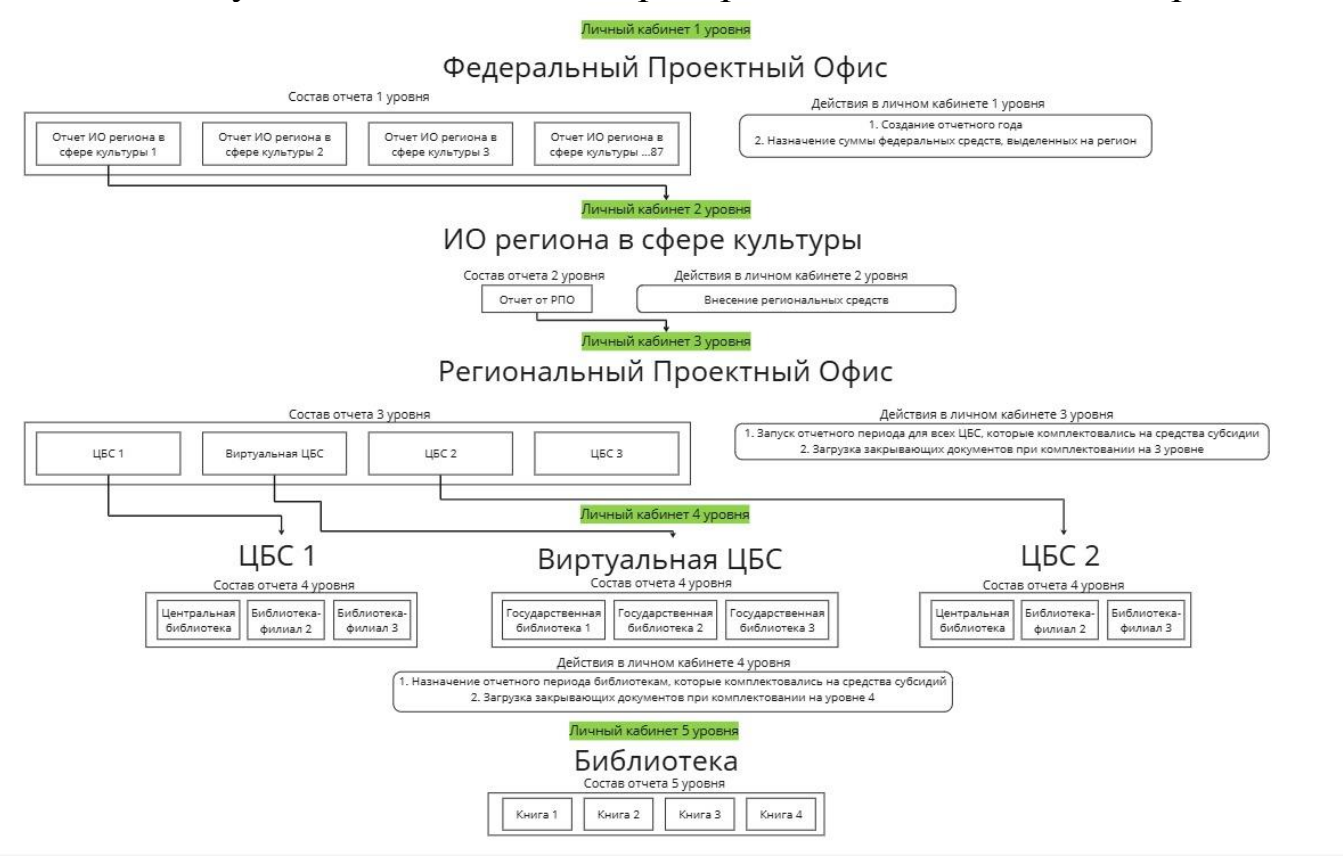

#### Схема процесса сдачи отчетности

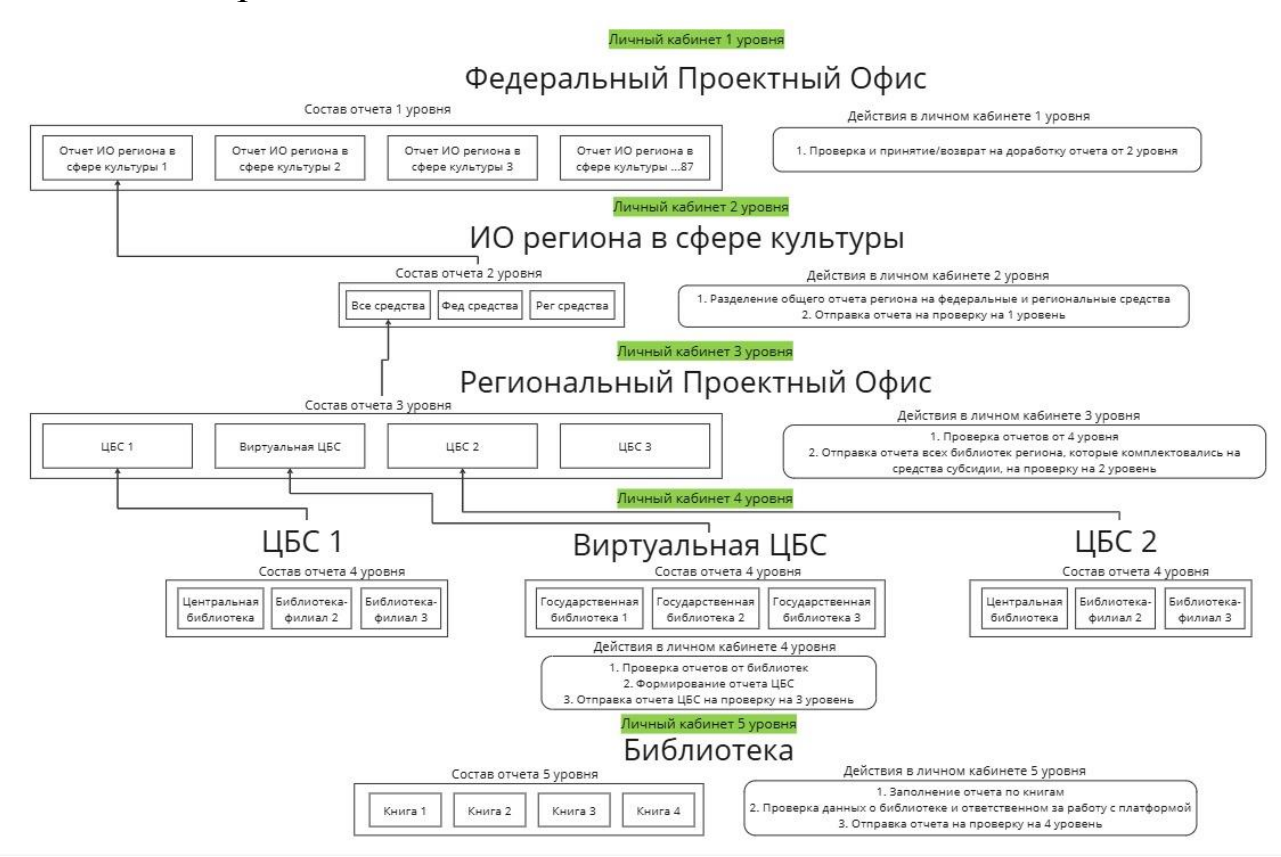

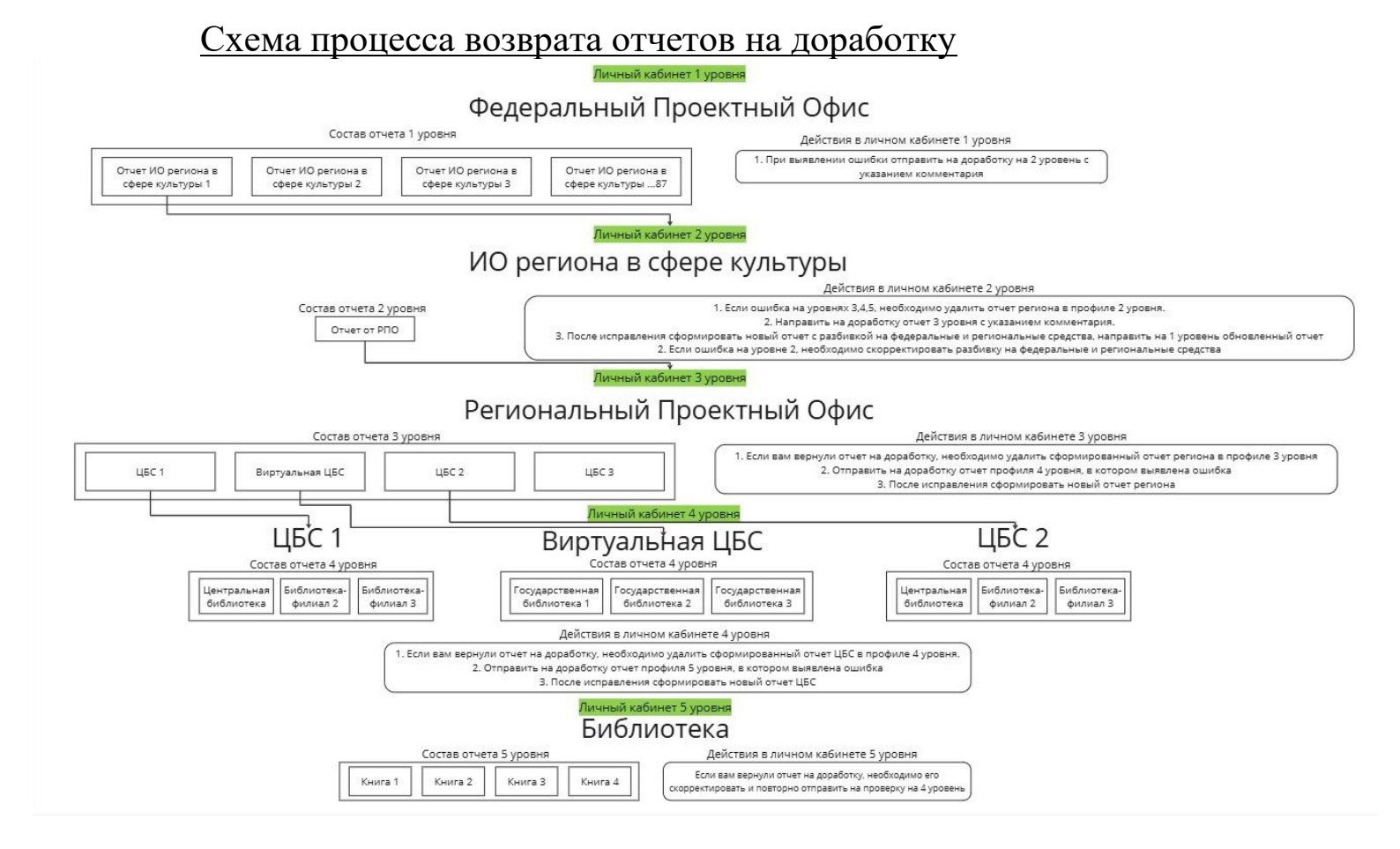

<u>Мэпинг (сопоставление) полей организации в информационной системе АИС «Статистика» и профиле пользователя на Национальной Книжной Платформе.</u>

| Наименование поля в    | Наименование поля в  | Пример данных                  |
|------------------------|----------------------|--------------------------------|
| АИС «Статистика»       | профиле НКП          |                                |
| Полное наименование    | Полное название      | Советская сельская             |
|                        | организации          | библиотека Муниципальное       |
|                        |                      | казенное учреждение            |
|                        |                      | "Калачеевская                  |
|                        |                      | межпоселенческая               |
|                        |                      | центральная библиотека"        |
| Наименование           | Сокращенное название | Советская сельская             |
|                        |                      | библиотека                     |
| Почтовый адрес         | Адрес библиотеки     | 397609, Воронежская обл,       |
|                        |                      | Калачеевский р-н, с Советское, |
|                        |                      | Советская ул, д. 49            |
| Форма собственности    | Статус библиотеки    | Муниципальная                  |
| E-mail                 | Общая электронная    | sovetsky.kdts@yandex.ru        |
|                        | почта                |                                |
| Телефон                | Общий телефон        | 8(47363)6-72-49                |
| Действует на селе      | Статус по            | (Да) Сельская библиотека       |
|                        | принадлежности к     | (Нет) Городская библиотека     |
|                        | населенному пункту   |                                |
| АЗ – арктическая зона, | Библиотека           | АЗ, КС                         |
| КС – крайний север,    | расположена          |                                |
| МН – малочисленные     |                      |                                |
| и коренные народы      |                      |                                |
| Код                    | Модификатор          | 470220010                      |
|                        | библиотеки           |                                |
| Субъект РФ             | Регион               | Воронежская обл.               |
| ФИО руководителя       | Ответственное лицо   | Дубровина Любовь               |
|                        | ФИО                  | Васильевна                     |

# Схема обновления данных о библиотеках и их связях на платформе Обновление данных в профиле пользователя НКП

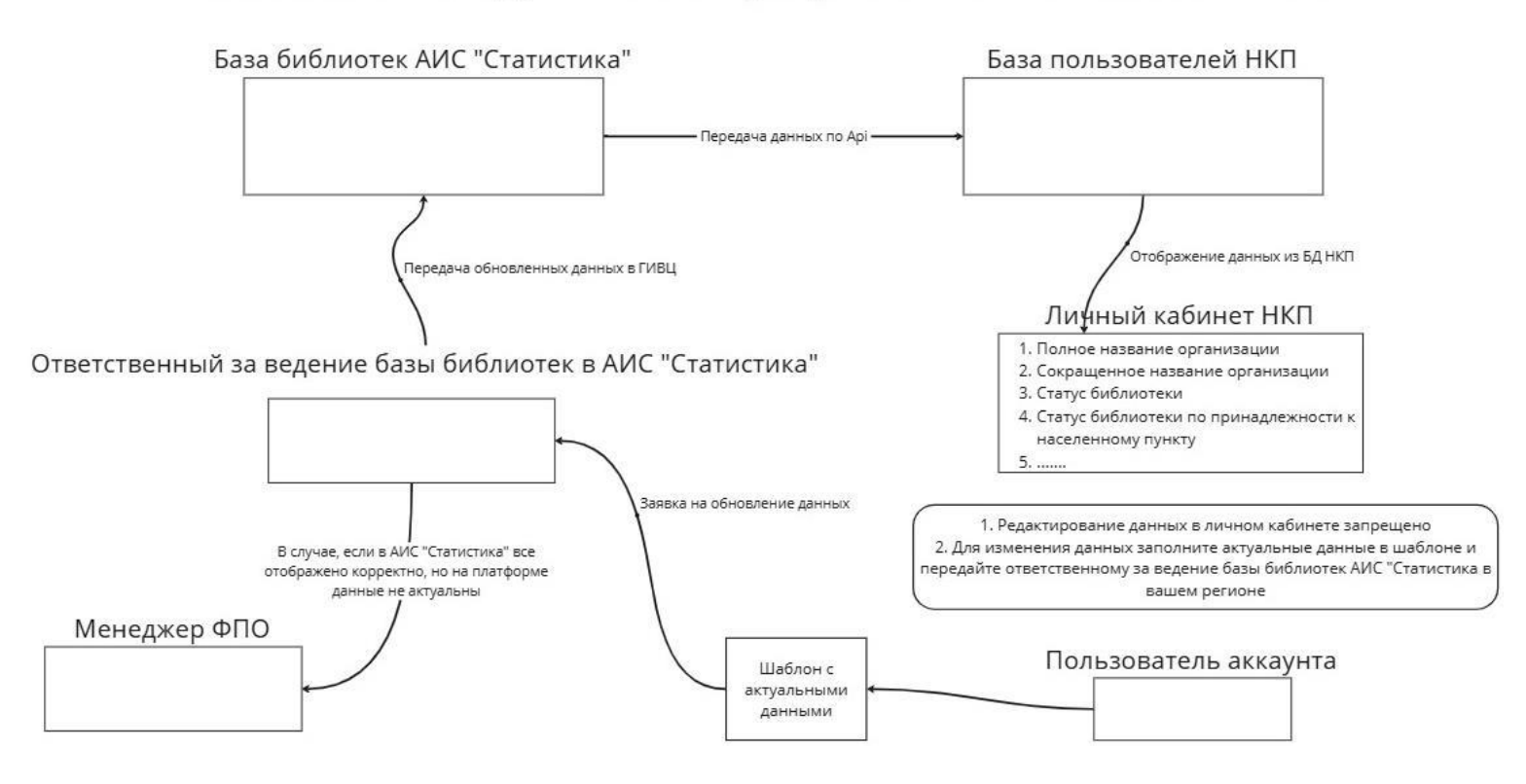

После получения доступов в аккаунты региона в первую очередь требуется зайти в профиль регионального проектного офиса (РПО) на платформе НКП для проверки корректности привязки дочерних организаций.

| нкп"                                             |                                    |                                 | 🛱 Ката                          | пог 🛛 🕅 Личный ка               |
|--------------------------------------------------|------------------------------------|---------------------------------|---------------------------------|---------------------------------|
| этапе тестирования Платформа на этапе тестирован | ия Платформа на этапе тестирования | Платформа на этапе тестирования | Платформа на этапе тестирования | Платформа на этапе тестирования |
| Профиль                                          | Дочерние организации               |                                 |                                 | Q Поиск по названию             |
| Отчеты                                           | МКУ "ЦБС Г. БЕРДЯНСКА"             |                                 |                                 | ~                               |
| База знаний                                      | МКУК ЦБС г. МЕЛИТОПОЛЬ             |                                 |                                 | ~                               |
| →] Выйти из аккаунта                             | МКУ «Централизованная библиоте     | ечная система» Куйбышевского му | ниципального округа             | ~                               |
|                                                  | МБУК КАМЕНСКО-ДНЕПРОВСКАЯ          | ГОРОДСКАЯ БИБЛИОТЕКА            |                                 | ~                               |
|                                                  | МКУ Токмакская ЦБС                 |                                 |                                 | ~                               |
|                                                  | Центральная городская библиотек    | ка г. Энергодар                 |                                 | ~                               |
|                                                  | МКУ "ЦБС" ПРИМОРСКОГО МО ЗС        | )                               |                                 | ~                               |
|                                                  | МБУ "Приазовская ЦБС"              |                                 |                                 | ~                               |
|                                                  | ЦБС Запорожской области            |                                 |                                 | ~                               |
|                                                  | МКУ АКИМОВСКАЯ ЦБС                 |                                 |                                 | ~                               |

- 1. После авторизации в аккаунте требуется перейти в раздел «Дочерние организации».
- 2. При переходе в данный раздел вы увидите родительские организации для библиотек региона, в том числе одну виртуальную ЦБС, которые привязаны к аккаунту РПО.
- 3. В данном разделе требуется проверить корректность привязанных родительских организаций:
  - а. в списке должны быть все родительские организации для библиотек региона (ЦБС, Виртуальная ЦБС, центральная библиотека ЦБС);
  - b. в списке должен быть один аккаунт виртуальной ЦБС (пример: ЦБС Запорожской области);
  - с. при выявлении некорректной связи дочерних и родительских организаций в НКП требуется заполнить актуальную информацию в шаблоне формата Excel (Шаблон 1). Обращаем ваше внимание, что шаблон предназначен для обновления связей между профилями, для обновления данных самого профиля требуется воспользоваться другим шаблоном (см. в инструкции ниже). После формирования шаблона с правками, его требуется передать ответственному за ведение базы библиотек вашего региона в АИС «Статистика». Ссылка на контакты ответственного за ведение базы библиотек региона будут видны в верхней части раздела «Профиль» в НКП;

## <u>Проверка раздела «Дочерние организации» в профилях ЦБС,</u> <u>Виртуальная ЦБС</u>

После проверки корректности привязанных дочерних организаций в профиле РПО требуется поочередно авторизоваться в профилях ЦБС и Виртуальной ЦБС для проверки корректной привязки библиотек данных профилей.

| нкп"                         |                                 |                                     |                                 | Ф Каталов                   | А Личный кабинет            | ۵     |
|------------------------------|---------------------------------|-------------------------------------|---------------------------------|-----------------------------|-----------------------------|-------|
| тформа на этапе тестирования | Платформа на этапе тестирования | Платформа на этапе тестирования     | Платформа на этапе тестировани  | я Платформа на этапе тестир | ования Платформа на этапе т | гести |
| Профиль                      | Дочерни                         | е организации                       |                                 |                             | Q Поиск по названию         |       |
| Дочерние организации         | 2                               |                                     |                                 |                             |                             |       |
| Отчеты                       | Городская                       | а библиотека-филиал                 |                                 |                             | ~                           | -     |
| База знаний                  | Новогоры                        | евская сельская библиотека-фили     | ал                              |                             | ~                           |       |
| →] Выйти из аккауыта         | Централы                        | ная детская библиотека              |                                 |                             | ~                           |       |
| J Domining and grind         | Молочано                        | ская городская библиотека-филиал    | n                               |                             | ^                           |       |
|                              | Полное на:                      | звание                              | Fmail                           |                             |                             |       |
|                              | Молочанск                       | кая городская библиотека-филиал мун | иципального казенного librarybe | elan@yandex.ru              |                             |       |
|                              | учреждени                       | ия «Токмакская централизованная биб | лиотечная система»              |                             |                             |       |
|                              | (МКУ ТЦБС                       | 2)                                  |                                 |                             |                             |       |
|                              | Номер тел                       | ефона                               | Директо                         | D                           |                             |       |
|                              | 8(990)069-                      | -81-39                              | Белан И                         | рина Николаевна             |                             |       |
|                              |                                 |                                     |                                 |                             |                             |       |
|                              | Перейти н                       | а страницу профиля                  |                                 |                             |                             |       |
|                              |                                 |                                     |                                 |                             |                             |       |
|                              |                                 |                                     |                                 |                             |                             | _     |

- 1. После авторизации в профиле ЦБС, Виртуальной ЦБС требуется перейти в раздел «Дочерние организации».
- 2. При переходе в данный раздел вы увидите список библиотек, привязанных к данному профилю как дочерние организации.
- 3. В данном разделе требуется проверить корректность привязанных библиотек:
  - а. в списке должны быть только библиотеки, не имеющие дочерних организаций, которые сдают отчет по комплектованию;
  - b. в профиле Виртуальной ЦБС должны быть привязаны все библиотеки, которые подчиняются на прямую ИО региона в сфере культуры и не имеют в подчинении библиотек-филиалов;
  - с. в профиле ЦБС должны быть привязаны все библиотеки данной ЦБС, включая центральную библиотеку;
  - d. в случае, если в профиле ЦБС отсутствует в связях библиотекафилиал данной ЦБС, в том числе центральная библиотека, необходимо добавить их в АИС «Статистика». Для этого требуется заполнить актуальную информацию в шаблоне формата Excel (Шаблон 2). После добавления библиотек-филиалов в АИС «Статистика» с корректной связью к ЦБС, их профили подтянутся в НКП в качестве дочерних организаций в профиле ЦБС
  - е. при выявлении некорректной связи дочерних организаций в профилях ЦБС и Виртуальная ЦБС требуется заполнить актуальную информацию в шаблоне формата Excel (Шаблон 3). Обращаем ваше внимание, что шаблон предназначен для обновления связей между

профилями, для обновления данных профиля требуется воспользоваться другим шаблоном (см. с.6 Инструкции). После формирования шаблона с правками, его требуется передать ответственному за ведение базы библиотек вашего региона в АИС «Статистика». Ссылка на контакты ответственного за ведение базы библиотек региона будут видны в верхней части раздела «Профиль» в НКП.

## Проверка данных профилей ЦБС и библиотек

После проверки корректности связей аккаунтов региона на платформе НКП требуется проверить актуальность данных в профилях ЦБС и библиотек для передачи корректных данных в отчёты.

| Профиль<br>Отчеты<br>База знаний | Данные загружены из АИС «Статистика». В случае необходимости их актуализации обратитесь к ответственному за ведение справочника библиотек<br>в АИС «Статистика».<br>Молочанская городская библиотека-филиал |                                                                                             |   |  |
|----------------------------------|----------------------------------------------------------------------------------------------------|---------------------------------------------------------------------------------------------|---|--|
| →] Выйти из аккаунта             | Основная информация                                                                                                    |                                                                                             |   |  |
|                                  | Полное название организации<br>Молочанская городская библиотека-филиал муниципального казенного уч<br>Статус библиотеки                                                                                     | Сокращенное название<br>Молочанская городская библиотека-филиал<br>Адрес библиотеки         |   |  |
|                                  | Выберите из списка · · · · · · · · · · · · · · · · · · ·                                                                                                    | 271716, Запорожская обл., Токмакский р-н, г. Молочанск, Тельмана ул., д. 1<br>Общий телефон |   |  |
|                                  | librarybelan@yandex.ru                                                                                                    | Введите значение                                                                            |   |  |
|                                  | Статус по принадлежности к населенному пункту                                                                                                    | Библиотека расположена                                                                      |   |  |
|                                  | Городская У                                                                                                    | Выберите из списка                                                                          | ~ |  |
|                                  | Модификатор библиотеки                                                                                                    | Q. Поиск                                                                                    |   |  |
|                                  | 110942                                                                                                    | 🗌 (Выбрать все)                                                                             | × |  |
|                                  |                                                                                                    | <ul> <li>На территории Арктической зоны РФ</li> </ul>                                       |   |  |
|                                  | Модернизированная в рамках нац.проекта "Культура" за федеральные с                                                                                                    | р В районах Крайнего Севера                                                                 |   |  |
| l                                |                                                                                                    | В местности, приравненной к районам Крайнего Севера                                         |   |  |
|                                  |                                                                                                    | Историческое поселение                                                                      |   |  |
|                                  | Адреса доставки                                                                                                    | 🗌 Малый город                                                                               |   |  |
|                                  |                                                                                                    | Закрыть                                                                                     |   |  |

- 1. После авторизации в аккаунте требуется перейти в раздел «Профиль».
- 2. При переходе в данный раздел вы увидите набор полей, содержащих данные о ЦБС и библиотеках, полученные из единой базы библиотек АИС «Статистика».
- 3. Требуется проверить актуальность данных:
  - а. При выявлении некоренных или недостающих данных требуется заполнить актуальную информацию в шаблоне формата Excel (Шаблон 4).
  - b. После проверки и заполнения необходимых сведений, файлы с обновленными данными требуется передать ответственному за ведение базы библиотек вашего региона в АИС «Статистика». Ссылка на контакты ответственного за ведение базы библиотек региона будут видны в верхней части раздела «Профиль» в НКП.